## How to Submit Your GradSWEP Funding Application

## Step-by-Step Instructions

This document outlines the steps and provides screen shots to guide in the process of submitting a GradSWEP request for funding application(s) for the academic year (2025-2026). If you encounter any issues, please contact Tina Squires (<u>tsquires13@mun.ca</u>; <u>mucep@mun.ca</u>) or Robert Ryan (<u>rwryan@mun.ca</u>) for assistance.

1. To start, go to Staff\Faculty MUCEP page found <u>here</u>. Click the "Staff\Faculty Login to Orbis (My MUNLife)" link, and use your MUN credentials to log on.

The Graduate Student Work Experience Program (GradSWEP) provides Memorial's graduate students with the opportunity to participate in 75-hour job placements, paid at the prevailing graduate student rate.

→ • <u>Staff\Faculty Login to Orbis (My MUNLife)</u>

- GradSWEP Employer Information 2025-2026
- How to Submit GradSWEP Funding Application 2025-2026

2. Once logged in, you can proceed to post the Job/Funding Request. In the left-hand pane, select **CAMPUS EMPLOYMENT**, then **GRADSWEP**, and finally **GRADSWEP JOB POSTINGS**.

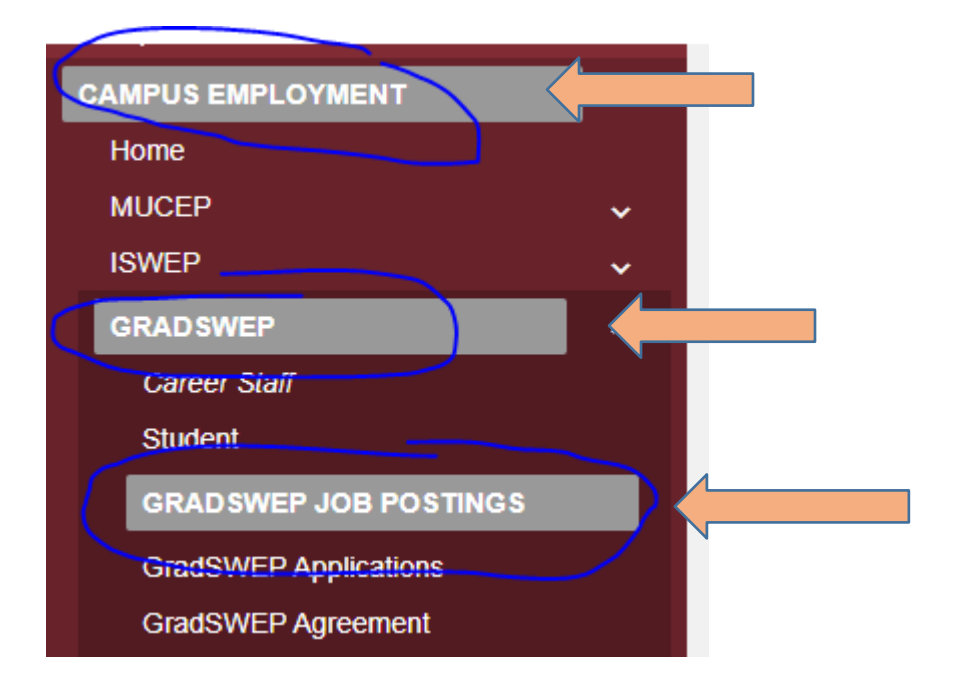

3. On this screen, select the blue-colored **Post a Job** button located near the middle of the screen.

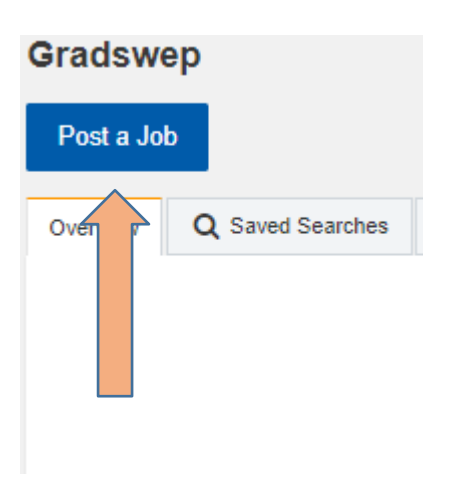

4. On this screen, start the process of entering the job information (which includes the requested number of positions and hours). Of great importance on this page is the **job number**. In this example, it is 78227.

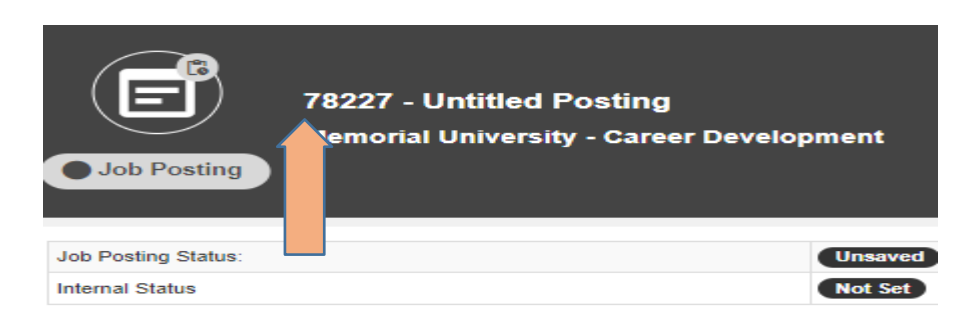

If your first name, last name, and email are not automatically filled in, click the blue-colored **Change Organization Contact**. In the popup box, enter your username and select your name from the dropdown list. Your information should now be filled in. You may need to update some fields manually, and then insert the Community Partner information.

| Company Information                                                |                 |                                       |                           |                        |
|--------------------------------------------------------------------|-----------------|---------------------------------------|---------------------------|------------------------|
| If you do not want contact information to appear on your posting   | click on the "C | lear Contact Info" bu                 | tton.                     |                        |
| Clear Contact Info                                                 |                 |                                       |                           |                        |
| Please fill in the required information for Memorial Applicant and | Community Pa    | artner:                               |                           |                        |
| Organization *:                                                    |                 | Memorial Universit                    | у                         |                        |
|                                                                    |                 | Change Orga                           | nization Contact          |                        |
| Division *:                                                        |                 | Career Developme                      | nt                        |                        |
| Job Contact First Name *:                                          |                 | Carolyn                               |                           | )                      |
| Job Contact Last Name *:                                           |                 | Lono                                  |                           | )                      |
| Phone *:                                                           |                 | Enter the Memorial Ap                 | plicant Phone number      | 999.999.9999 ext. 9999 |
| Email *:                                                           |                 | Clono@mun.ca<br>Enter the Memorial Ap | plicant Email (if not alr | eady entered)          |
| Community Organization *:                                          |                 | Enter the Community (                 | Organization Name         | ]                      |
| Community Partner *:                                               |                 | Enter the Community F                 | Partner Name              | ]                      |
| Phone *:                                                           |                 | Enter the Community (                 | Organization Phone Nu     | 999.999.9999<br>umber  |
| Email (Community Org) *:                                           |                 | Enter the Community (                 | Organization Email        | ]                      |
| Proposal Initiated By: *:                                          |                 | Memorial Partner                      | External Commun           | ity Partner            |
|                                                                    |                 | Select one of the optio               | O ns                      |                        |
| Position Title *                                                   |                 |                                       |                           | 1                      |
|                                                                    |                 | Enter the Position Title              | 2                         | 5                      |

5. Continue to scroll down the job-posting page. Leave the Term Posted at the default. If unsure of any selection or data to fill in, read the related instructions (located close to the question area) for more information.

| Job Posting Information                                                         |                                                      |
|---------------------------------------------------------------------------------|------------------------------------------------------|
| Enter Description for Job Posting Information                                   |                                                      |
| Term Posted :                                                                   | All                                                  |
| Job Title :                                                                     |                                                      |
| Project Description/Required Duties *:                                          | B I 5 I,     III 1 1 1 1 1 1 1 1 1 1 1 1 1 1 1 1 1 1 |
| Qualifications/Skills Required (Academic Specialization, Year of Study, etc.) * | MAX.CHARS 10000 CHARS FEMAINING 10000                |
|                                                                                 |                                                      |
| Hours of Work *:                                                                | Example 3-5, Evenings, Vibelends, etc.               |

| Posting Go Live |                           |                             |                                          |                      |                  |                       |   |
|-----------------|---------------------------|-----------------------------|------------------------------------------|----------------------|------------------|-----------------------|---|
| Go              | Live Date:                |                             |                                          | 03/12/20             | .:59 PM          |                       |   |
|                 |                           |                             |                                          |                      |                  |                       |   |
| 1               | Application M             | lethod                      |                                          |                      |                  |                       |   |
|                 | $\bigotimes$              | Online                      |                                          |                      |                  |                       |   |
|                 |                           | Email Optic                 | ns                                       |                      |                  |                       |   |
|                 |                           | $\mathbf{\hat{\mathbf{X}}}$ | Email all applications to the email spec | cified on the postin | g after the appl | ications are released |   |
|                 | Do not email applications |                             |                                          |                      |                  |                       |   |
|                 |                           |                             |                                          |                      |                  |                       |   |
|                 |                           |                             |                                          |                      |                  |                       |   |
|                 | Application In            | oformation                  |                                          |                      |                  |                       |   |
| '               | Application in            | nonnauon                    |                                          |                      |                  |                       |   |
|                 | Application D             | eadline:*                   |                                          | 04/11/20             |                  | 11:50                 | ~ |
|                 | Application D             | ocuments Red                | quired - New *:                          | Cover Letter         |                  |                       |   |
|                 |                           |                             |                                          | Resume               |                  |                       |   |
|                 |                           |                             |                                          | Transcript           |                  |                       |   |
|                 |                           |                             |                                          | Other                |                  |                       |   |

6. Continue down the page. In this section, select the requested number of positions for each semester, and indicate the highest need semester.

| Additional Information (Funding Request) |                                                                                            |
|------------------------------------------|--------------------------------------------------------------------------------------------|
| Spring Semester :                        | Select                                                                                     |
| Fall Semester :                          | Select                                                                                     |
| Winter Semester :                        | Select  er the number of positions requested for this semester                             |
| Highest Need Semester *:                 | Spring         Fall         Winter         asse indicate your semester of highest priority |

7. Check the two boxes in the Memorial Applicant section, and the box to the far right in the External Community Partner section. Then click **Save Posting**.

| Please Note:<br>GradSWEP funding is based on the salary cost of \$22.22 per hou<br>We acknowledge that the Memorial Unit will ensure that all studen                                                                          | (plus 7% benefits) for 75 hours.<br>shired under this program meet the minimum requirements as set forth, and that the Memorial Unit shall take administrative and supervisory responsibility for the students.  |
|----------------------------------------------------------------------------------------------------|----------------------------------------------------------------------------------------------------|
| Memorial Applicant *:                                                                                                    | Memorial Applicant SignatureDate20                                                                                                    |
|                                                                                                    | Dean/Director/Department Head Date: 20  Please select BOTH items above, and ensure both signatures and dates are affixed to printed copy.                                                                        |
| Make a selection below, and then click Save Posting.     Once this form has been saved, you must click the Print butto     Once printed, please sign and date the form.     Once signed, scan and send a copy to clono@mun ca | n.                                                                                                    |
| External Community Partner *:                                                                                                    | I acknowledge that my organization will provide 50% of the salary cost (plus 7% benefits) required to fund the proposed position(s), equal to 5892 per approved placement. External Community Partner Signature: |
| Save Posting Preview Posting Delete Postin                                                                                                    | 9                                                                                                    |

8. On the next screen, scroll down and click **Save**.

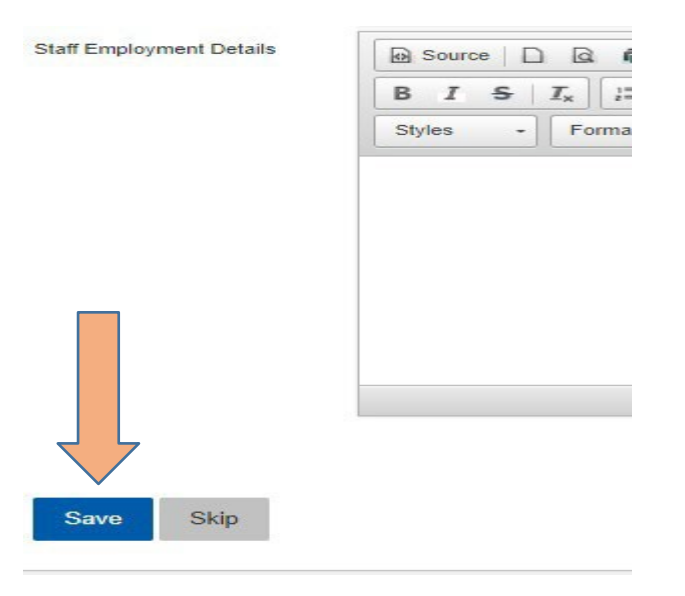

9. On the next screen, DO NOT click the Approve button. Click the Action Circle in the bottom right on the screen (3 dots in the button). In the menu that pops up, click Posting Options, then click Print. Important: If you do not print right away, when you log back in to print this job you will just have to do this step (Step 10) again. You can reload your job posting by navigating to GradSWEP JOB POSTINGS, click the Action Button and select Admin Job Search. In the search screen that pops up, enter your job # that you noted in Step 5(above) into the Job ID search field. Select Next at the top and your job will load.

| POSTING ADMINISTRATION                 |                                |
|----------------------------------------|--------------------------------|
| Apy ve Decline Expire                  |                                |
| Job Posting Status:                    | Pending Submitted for Approval |
| Visible to Users :                     | No                             |
| Featured Posting :                     | No                             |
| Block Expiry Email :                   | No                             |
| Limit Access to Targeted Programs :    | No                             |
| Limit Access to Alumni :               | No                             |
| Posting Link:                          |                                |
| https://crm.stuaff.mun.ca/postings.htm | ?pld=78281                     |

 The PDF application will open with the details of the GradSWEP funding request. Print the PDF and have signed/dated by the Dean/Director/Department Head. Email to Tina Squires, tsquires13@mun.ca or mucep@mun.ca.